Early Years Services – Lodging an application for funding

# **QGrants User Guide**

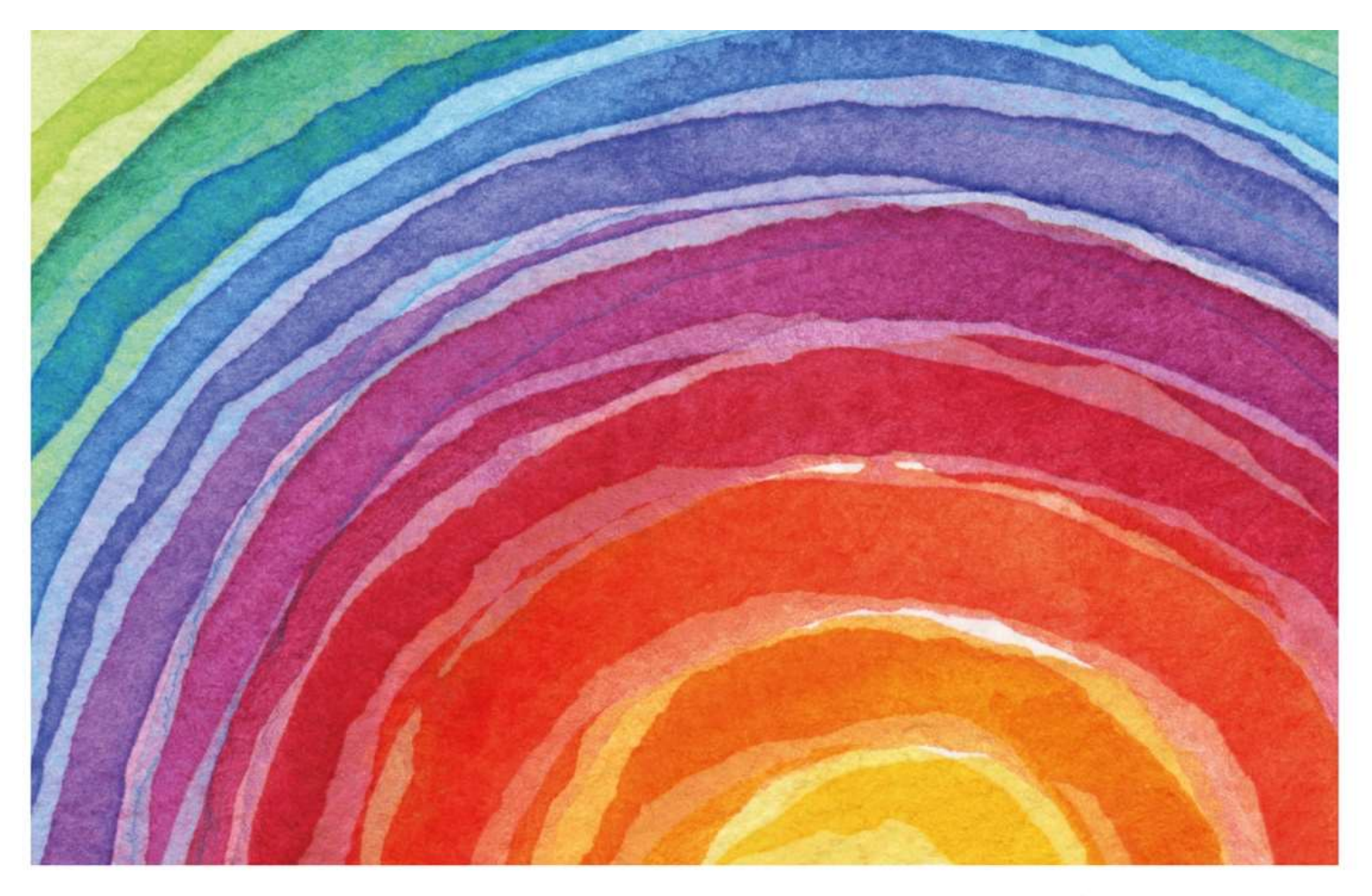

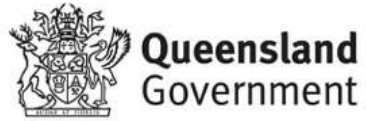

## Introduction

QGrants is a grants management system (GMS) that operates as the portal for applying and managing Early Years Services grants. QGrants user guides are available on the Department of Education (the department) website for all key functions including:

- 1. Registering organisations and contacts
- 2. Lodging an application for funding
- 3. Submitting a claim to provide a report or receive a payment
- 4. Managing your information and contacts

This QGrants user guide explains how to lodge an application for funding. Before applying for funding, please ensure that your:

- Organisation is **eligible** and has completed all required documentation. All relevant information is provided within the Funding Information Paper (where applicable).
- Organisation and Contact Officers are correctly registered in QGrants. The QGrants Registration Guide can be accessed at: <u>https://earlychildhood.qld.gov.au/funding-and-support/grants-tenders-and-funding/grants-management/grants-management/how-to-use-ggrants</u>

If you require assistance at any time, please call 13 QGOV (13 7468) or email <u>eys@qed.qld.gov.au</u>. If you require assistance regarding a financial query, please call 07 3513 6740.

#### Security warning for banking details

Contact Officers linked to an Organisation's account will be able to <u>change the organisation's</u> <u>banking details</u> through the application process. If a bank account is changed, all Contact Officers linked to the Organisation's account will be notified of this change.

### How to lodge an application in QGrants

If your organisation is registered in QGrants, you can lodge an application for funding. This process needs to be completed by either the Authorised Officer or Contact Officer(s) linked to your QGrants Applicant (Legal Entity) Account. Please note that if an application is lodged by a Contact Officer, the funding application form must still be signed by the Authorised Officer for your organisation (e.g. Chairperson, CEO).

Note: Contact Officers submitting applications on behalf of an Authorised Officer will be able to edit the organisation's banking details. If a bank account is changed, all Contact Officers linked to an Organisation's account will be notified of the change.

#### Log In

- Please log into QGrants at https://qgrants.osr.qld.gov.au/portal
- If you have forgotten your password, you can reset your password on the QGrants homepage.
- Please note, you will not be able to log into QGrants unless you are correctly registered in QGrants. The QGrants Registration Guide can be accessed at: <a href="https://earlychildhood.qld.gov.au/funding-and-support/grants-tenders-and-funding/grants-management/grants-management/how-to-use-qgrants">https://earlychildhood.qld.gov.au/funding-and-support/grants-tenders-and-funding/grants-management/how-to-use-qgrants</a>

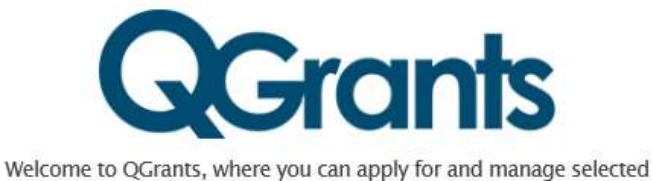

| Queensland Government grants                 |  |
|----------------------------------------------|--|
| Email address                                |  |
| Password                                     |  |
| Forgot your password or locked your account? |  |
| Register                                     |  |
| Technical FAQs                               |  |
| <b>Queensland</b><br>Government              |  |
| Great state. Great opportunity.              |  |

© The State of Queensland (Queensland Treasury) 2019

• On the welcome screen, select the 'Applications' tab and click on the 'New Application' button.

| ome, Test User DET                                                                                  | Agency Super Usr                                                                                              | (zdeasusr)                                                                     |          |   |  |  | Logou |
|----------------------------------------------------------------------------------------------------|----------------------------------------------------------------------------------------------------|--------------------------------------------------------------------------------|----------|---|--|--|-------|
| Accounts Applicat                                                                                   | ons Agreements                                                                                                | 🜟 Claims and Reports                                                           | Payments | 5 |  |  |       |
|                                                                                                    |                                                                                                    |                                                                                |          |   |  |  |       |
| create a new grant app                                                                              | cation click on 'New App                                                                                      | lication' button.                                                              |          |   |  |  |       |
| create a new grant app<br>redeem a voucher for y<br>view the details of an a                        | cation click on <b>'New App</b><br>ur organisation click on the<br>plication click on the app                 | lication' button.<br>he 'Redeem Voucher' button<br>lication number             |          |   |  |  |       |
| o create a new grant app<br>o redeem a voucher for y<br>o view the details of an a                  | cation click on 'New App<br>ur organisation click on tl<br>plication click on the app                         | lication' button.<br>he 'Redeem Voucher' button<br>lication number             |          |   |  |  |       |
| oreate a new grant app<br>redeem a voucher for y<br>view the details of an ap<br>My Application     | cation click on 'New App<br>ur organisation click on th<br>plication click on the app<br>S                    | lication' button.<br>he 'Redeem Voucher' button<br>lication number             |          |   |  |  |       |
| o create a new grant app<br>o redeem a voucher for y<br>view the details of an ap<br>My Application | cation click on 'New App<br>ur organisation click on the<br>plication click on the app<br>S<br>Redeem Voucher | llication' button.<br>he 'Redeem Voucher' button<br>lication number<br>Refresh |          |   |  |  |       |

• A pop up box will appear. From the list provided, click on the relevant EYS funding category and select 'Ok'. If you are unsure of the correct EYS funding category, please refer to the Funding Information Paper for the grant (where applicable).

| New Application & Redeem Voucher 🗘 Refresh | R. |                                          |            |   |
|--------------------------------------------|----|------------------------------------------|------------|---|
| hoose the grant program                    |    |                                          |            |   |
| Grant Program                              | i  | Agency                                   | Closes     | ^ |
| Kindergarten Inclusion Support Scheme      |    | Early Childhood and Community Engagement | 31.12.2099 |   |
| SR Get in the Game                         |    | Department of Housing and Public Works   | 31.12.2019 |   |
| Pre Prep Kindergarten                      |    | Early Childhood and Community Engagement | 31.12.2099 |   |
| EYS Family Support                         |    | Early Childhood and Community Engagement | 31.12.2099 |   |
| EYS Child Activities and Groups            |    | Early Childhood and Community Engagement | 31.12.2099 |   |
| EYS Early Childhood Education              |    | Early Childhood and Community Engagement | 31.12.2099 | 1 |
| EYS Integrated Service Delivery            |    | Early Childhood and Community Engagement | 31.12.2099 |   |
| EYS Sector Support                         |    | Early Childhood and Community Engagement | 31.12.2099 |   |
| CGB Support – Administration               |    | Early Childhood and Community Engagement | 28.08.2020 |   |
| SRS Get Started Club Eligibility           |    | Department of Housing and Public Works   | 31.12.2099 | ~ |

• You will now be presented with the first screen of the application process. This process includes seven steps and a summary page which are individually numbered in the following sections. Each screen contains 'Help' text which will assist you in completing questions.

#### Step 1 – Account details

- All fields need to be completed to proceed.
- Please note, if no Accounts field appears in the drop down menu, you are not correctly registered. Please refer to the QGrants Registration Guide which can be accessed at: <a href="https://earlychildhood.qld.gov.au/funding-and-support/grants-tenders-and-funding/grants-management/grants-management/how-to-use-qgrants">https://earlychildhood.qld.gov.au/funding-and-support/grants-tenders-and-funding/grants-management/grants-management/how-to-use-qgrants</a> or call 13 QGOV (13 7468).
- **Applicant** select Legal Entity / Organisation name (must have an ABN)
- Contact select your account name
- **Beneficiary** select either:
  - Service Account Name (existing or a proposed service); or
  - Organisation Account Name if funding is not for a specified service.
- Once all fields are completed, click 'Next' to continue.

| QGrants                                                                       |                                 |                                                                                                    |
|-------------------------------------------------------------------------------|---------------------------------|----------------------------------------------------------------------------------------------------|
| Program Name : EYS Early Childhood Educatio                                   | 5 6 7 8                         | Exit                                                                                                    |
| < Back Next > Exit<br>Accounts                                                |                                 | Help                                                                                                    |
| Applicant: EMPIRE HOLDINGS (OLD) I     Ontact Person:      Beneficiary:     V |                                 | Accounts are required for the following<br>entities:<br>• Applicant - Organisation / Legal Entity,<br>account MUST have an ABN.<br>• Contact Person - Contact person for the<br>application.<br>• Beneficiary - Existing or proposed service for<br>the application.<br>The correct accounts will only be available if they<br>are listed under your 'Accounts' tab in your<br>QGrants homepage. To create a new account or<br>link to an existing account, please refer to the Early<br>Years Service Registration Guide<br>For assistance in completing the application<br>process please call 13 QGOV (13 74 68) or<br>email eys@qed.qld.gov.au.<br>For assistance regarding a financial query,<br>please call 07 3513 6740. |
| <b>S</b> grants                                                               | Great state. Great opportunity. | Queensland Government                                                                                                    |

#### Step 2 – Funding

- Provide funding amount requested for the purpose of this application (your proposed budget).
- Only include funding details in relevant fields (e.g. do not include anything under the capital budget if you are not requesting any funding for a capital project).
- A description of recurrent funding fields is provided below:
  - Employee Budget Salaries and wages, annual leave, fringe benefits tax, long service leave, salary sacrifice, sick leave, superannuation, termination payments, workers compensation and salaries – other.
  - Organisational Budget Auspice fees, business planning costs, management fees, meeting expenses and volunteer costs.
  - Operating Budget Administrative, property and energy, motor vehicle recurrent costs, travel and training and client related costs.
    - Administrative Accounting Fees, Advertising and Promotion, Audit Fees, Bank Charges & Fees, Computer Expenses, Consultancy Fees, Fees and Permits, Insurance-General, Insurance-Public

Liability, Insurance-Professional Indemnity, Insurance-Volunteers, Postage, Freight & Courier, Printing and Stationery, Publications and Information Resources, Telephone and Fax charges.

- Property & Energy Cleaning, Equipment Hire/Lease, Property Management Fees, Rates and Taxes, Rates Rental Property, Rent, Rent-Rental Properties, Repairs and Maintenance Equipment, Repairs and Maintenance Rental Property, Security Expenses, Staff Amenities, Tenancy & Property Supplies and Services, Utilities.
- Motor Vehicle Fuel and Oil Repairs and Maintenance, Motos Vehicle Insurance Premium, Registration, Motor vehicle Lease Payments.
- **Travel & Training –** Employment Support and Supervision Costs, Training and Development Staff, Travel and Accommodation Staff.
- Client Related Costs Client Support Costs, Client Support Consumables
- Please note, Step 2 is the first step where you can **save your application as a DRAFT**. Please click 'Draft Save' at any point during Steps 2 to 7 to ensure your work is saved. If you click 'Exit' without saving, the information will be lost.
- Click 'Next' to continue.

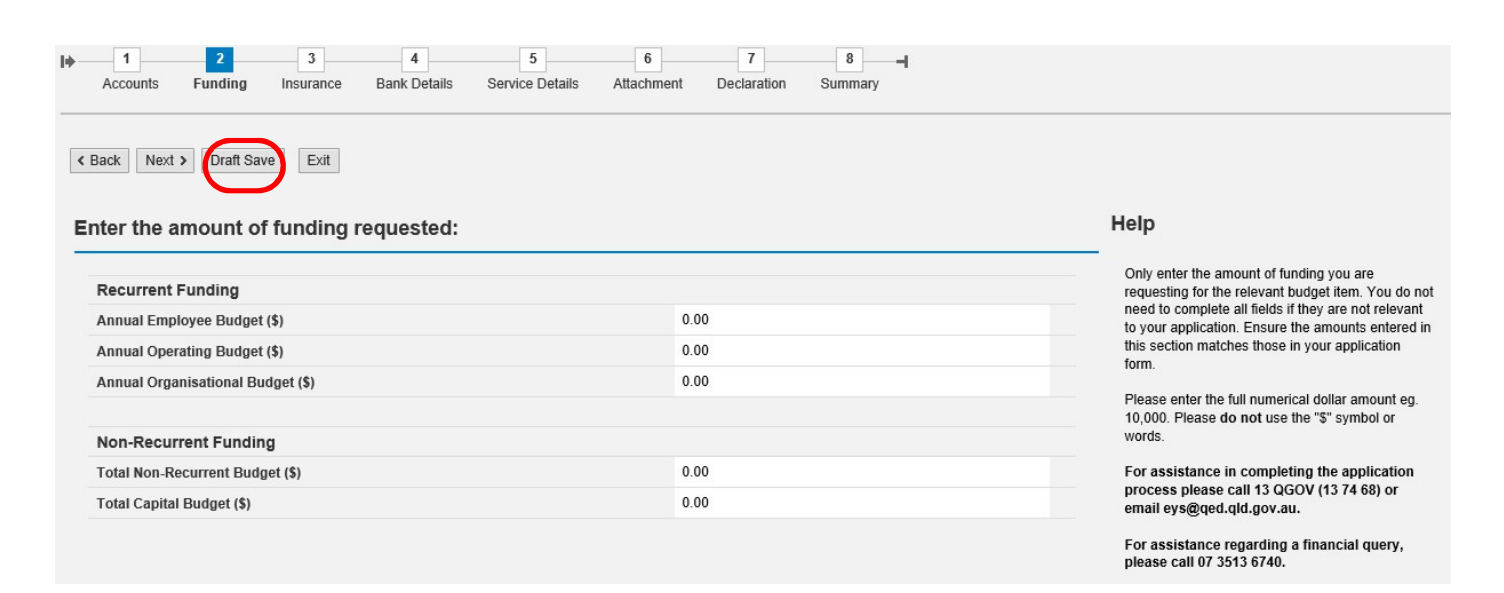

#### Step 3 – Insurance

- Please enter your insurance details.
- Click 'Next' to continue.

| Image: Constraint of the second second se | 7 8 4<br>nt Declaration Summary |                                                                                                    |
|----------------------------------------------------------------------------------------------------|---------------------------------|----------------------------------------------------------------------------------------------------|
| Kext > Draft Save Exit                                                                                                    |                                 |                                                                                                    |
| Please provide insurance details:                                                                                                    |                                 | Help                                                                                                    |
| Public Liability Insurance start date *                                                                                                    |                                 | Please provide insurance details which cover the<br>beneficiary this application is for. If the proposed<br>service is currently not operation please enter                                                                                 |
| Public Liability Insurance expiry date *                                                                                                    | 0.00                            | details for the Organisation (legal entity).                                                                                                    |
| value of insurance coverage (3)                                                                                                    |                                 | Please use the date format DD/MM/YYYY<br>For assistance in completing the application<br>process please call 13 QGOV (13 74 68) or<br>email eys@qed.qld.gov.au.<br>For assistance regarding a financial query,<br>please call 07 3513 6740. |

#### Step 4 – Bank Details

- Select existing bank account for your organisation. Any previous bank accounts entered into QGrants will be automatically populated during this step.
- If this is the first time your organisation is submitting an application or your organisation has a new or different bank account required for the service, click on 'Create a New Bank Account' tab.
- Click on the bank account for the application and click 'Next' to continue.

| elect       BSB       Account No.       Account       * BSB:       previously been provided, please select appropriate account (one account only)         484-799       123456       Empire       * Account Number:       If the correct bank account for this appropriate account (one account only)         484-799       789456       Empire       * Account Name:       If the correct bank account for this appropriate account (one account only)         0K       Cancel       For assistance in completing the approprise account (37474) | Create new b | ank account |             |        | Create bank details | If details for more than one account have                                                                                |
|----------------------------------------------------------------------------------------------------|--------------|-------------|-------------|--------|---------------------|----------------------------------------------------------------------------------------------------|
| 484-799       123456       Empire       * Account Number:       If the correct bank account for this appinot listed, please select 'create new ba account' and enter required details.         484-799       789456       Empire       * Account Name:       If the correct bank account for this appinot listed, please select 'create new ba account' and enter required details.         OK       Cancel       For assistance in completing the approcess please call 13 QGOV (13 74)                                                          | elect        | BSB         | Account No. | Accour | * BSB:              | previously been provided, please select th<br>appropriate account (one account only).                                    |
| 484-799       789456       Empire       * Account Name:       not listed, please select Create new or account and enter required details.         OK       Cancel       For assistance in completing the approcess please call 13 QGOV (13 74)                                                                                                    |              | 484-799     | 123456      | Empire | * Account Number:   | If the correct bank account for this applica                                                                             |
| OK     Cancel       For assistance in completing the approcess please call 13 QGOV (13 74)                                                                                                    |              | 484-799     | 789456      | Empire | * Account Name:     | not listed, please select "create new bank<br>account" and enter required details.                                       |
| email eys@qed.qld.gov.au.                                                                                                    |              |             |             |        |                     | OK Cancel For assistance in completing the applic<br>process please call 13 QGOV (13 74 68)<br>email eys@qed.qld.gov.au. |

#### Security warning for banking details

Contact Officers linked to an Organisation's account will be able to <u>change the Organisation's</u> <u>banking details</u> through the application process. If a bank account is changed, all Contact Officers linked to the Organisation account will be notified of this change.

#### Step 5 – Service Details

- When will service delivery commence Mandatory field. Please select from the drop down menu:
  - Known If a proposed date has been identified (an estimated date is sufficient).
  - Unknown If this field is not relevant or a proposed date cannot be provided.
- Service delivery commencement date If 'Known' was selected in the previous field, please include date (an estimated date is sufficient).
- Proposed Service Name Please only include if the service name <u>is different</u> from your 'Beneficiary Account' name.
- **Organisation Type** *Mandatory field*. Please select from the drop down menu.
- Click 'Next' to continue.

| ease provide following details:                                            |   | Неір                                                                                                    |
|----------------------------------------------------------------------------|---|----------------------------------------------------------------------------------------------------|
| When will service delivery commence?<br>Service delivery commencement date | * | Please select your answers from the drop<br>list. You must complete all mandatory que<br>in order to proceed further with your fundir<br>application. |
| Proposed Service name:                                                     |   | Organisation Type is referring to the type<br>of the Legal Entity applying for the funding<br>Private for Profit                                      |
| Organisation Type:                                                         | * | Not for Profit     Non State School     Government Entity                                                                                             |
|                                                                            |   | For assistance in completing the applic<br>process please call 13 QGOV (13 74 68)<br>email eys@qed.qld.gov.au.                                        |
|                                                                            |   | For assistance regarding a financial qu<br>please call 07 3513 6740.                                                                                  |

### Step 6 – Attachment

- Specified Attachments Please upload the completed, signed Application Form.
- Please note only **one** document can be uploaded under <u>Specified Attachments</u>. All other required documents should be uploaded under <u>Optional Attachments</u>.
- **Other Attachments** Please upload any other documentation for the application.
- Click 'Next' to continue.

|      | Description      | File Name | Action   | Delete  |
|------|------------------|-----------|----------|---------|
| *    | Application Form |           | 🔂 Upload | Delete  |
| otic | onal Attachments |           |          | <u></u> |
| ptic | Upload           |           |          |         |

#### Step 7 – Declaration

• Review the terms and conditions and click on the box to complete the declaration.

Click 'Next' to continue.

| Program Name : EYS Early Childhood Education                                                                                                    |                                                                                                    |
|----------------------------------------------------------------------------------------------------|----------------------------------------------------------------------------------------------------|
| Image: https://www.amage.com/standard     Image: https://www.amage.com/standard     Image: https://www.amage.com/standard       Image: https://www.amage.com/standard     Image: https://www.amage.com/standard     Image.com/standard       Image: https://www.amage.com/standard     Image.com/standard     Image.com/standard       Image: https://www.amage.com/standard     Image.com/standard     Image.com/standard       Image: https://www.amage.com/standard     Image.com/standard     Image.com/standard       Image: https://www.amage.com/standard     Image.com/standard     Image.com/standard       Image: https://www.amage.com/standard     Image.com/standard     Image.com/standard       Image.com/standard     Image.com/standard     Image.com/standard       Image.com/standard     Image.com/standard     Image.com/standard       Image.com/standard     Image.com/standard     Image.com/standard       Image.com/standard     Image.com/standard     Image.com/standard       Image.com/standard     Image.com/standard     Image.com/standard       Image.com/standard     Image.com/standard     Image.com/standard       Image.com/standard     Image.com/standard     Image.com/standard       Image.com/standard     Image.com/standard     Image.com/standard       Image.com/standard     Image.com/standard     Image.com/standard       Image.com/standard     Image.com/standard |                                                                                                    |
| K Back     Next >     Draft Save     Exit                                                                                                    |                                                                                                    |
| Declaration                                                                                                    | Help                                                                                                    |
| Click to read terms and conditions I have read the guidelines relating to grant funding. The information supplied in this submission is, to my knowledge, true and correct.                                                                                                    | You must view the Terms and Conditions by<br>clicking on the link before proceeding. The Term<br>and Conditions will open in another window.                     |
|                                                                                                    | If you are unable to view the Terms and<br>Conditions, the pop-up blocker on the web brow<br>may be turned on.                                                   |
|                                                                                                    | To view the Terms and Conditions, right click th<br>information bar and select 'download' or copy a<br>paste the link into the new web browser.                  |
|                                                                                                    | By selecting the checkbox you indicate that you<br>have read the Terms and Conditions and the<br>information supplied in this application is true an<br>correct. |
|                                                                                                    | For assistance in completing the application<br>process please call 13 QGOV (13 74 68) or<br>email eys@qed.qld.gov.au.                                           |
|                                                                                                    | For assistance regarding a financial query                                                                                                    |

#### Step 8 – Summary

- Review your application and press the 'Back' button if you need to change any details.
- If all required details have been included, click 'Submit'.
- A summary of your application will then be generated. You can access a copy of this summary at any stage in the 'Application' tab of your QGrants account.
- Select 'Exit' from the top right side of the screen. You will now return to the Applications page of QGrants.